# Configurar o BOOT a partir do iSCSI a partir do UCS Central

# Contents

| Introdução                               |
|------------------------------------------|
| Pré-requisitos                           |
| Requisitos                               |
| Componentes Utilizados                   |
| Configurar                               |
| Crie a vNIC e defina a VLAN iSCSI nativa |
| Configuração de vNIC iSCSI               |
| Configurando o iniciador                 |
| Parâmetros de INICIALIZAÇÃO iSCSI        |
| Verificar                                |
| Troubleshooting                          |
| Informações Relacionadas                 |

# Introdução

Este documento descreve a configuração para iSCSI no Unified Computing System Central Domain (UCS-C).

# Pré-requisitos

### Requisitos

A Cisco recomenda que você tenha conhecimento destes tópicos:

- Domínio central do Unified Computing System (UCSC)
- Domínio do Unified Computing System Manager (UCSM)
- Configuração de rede
- Configuração de vNIC
- iSCSI

### **Componentes Utilizados**

- Central do UCS
- UCS Manager
- Firmware versão UCSC 2.0(1q)
- Firmware versão UCSM 4.1(3k)
- Cisco B200 M5

As informações neste documento foram criadas a partir de dispositivos em um ambiente de laboratório específico. Todos os dispositivos utilizados neste documento foram iniciados com uma configuração (padrão) inicial. Se a rede estiver ativa, certifique-se de que você entenda o impacto potencial de qualquer comando.

## Configurar

Crie a vNIC e defina a VLAN iSCSI nativa

1. Para criar uma nova regra de LAN, navegue até a guia Navegação > Clique em Criar regra de conectividade LAN e uma janela será exibida para configurar a nova regra.

| UCS Central     | What are you looking for? | Q | What do you want to do?          | · |
|-----------------|---------------------------|---|----------------------------------|---|
| < III Dashboard |                           |   | Create KMIP Certification Policy |   |
|                 |                           |   | Create LAN Connectivity Policy   |   |

2. Na política de LAN criada, adicione um novo vNIC.

| asic      | + 8 | ISCSI_VINICT Properties                                 |         |             |          | Manual |  |  |
|-----------|-----|---------------------------------------------------------|---------|-------------|----------|--------|--|--|
| VICs      |     | Basic MAC Address                                       | VLANs   | VLAN Groups | Policies |        |  |  |
| CSI vNICs |     | Fabric ID<br>A B<br>Fabric Failover<br>Enabled Disabled |         |             |          |        |  |  |
|           |     | MTU<br>1500                                             |         |             |          |        |  |  |
|           |     | CDN Source                                              |         |             |          |        |  |  |
|           |     | vNIC Name User Define                                   | ed Name |             |          |        |  |  |
|           |     |                                                         |         |             |          |        |  |  |
|           |     |                                                         |         |             |          |        |  |  |
|           |     |                                                         |         |             |          |        |  |  |
|           |     |                                                         |         |             |          |        |  |  |

3. Depois que a vNIC for criada, navegue até a guia VLAN e selecione a VLAN iSCSI. Essa VLAN deve ser definida como Nativa.

| Basic       | + 1       | iSCSI_vNIC1 Properties Manual Ter   |                                                                                                    |  |  |  |
|-------------|-----------|-------------------------------------|----------------------------------------------------------------------------------------------------|--|--|--|
| vNICs       | VNIC Name | Basic MAC Address VLANs VLAN Groups | Policies                                                                                                    |  |  |  |
| ISCSI vNICs |           | Set as Native VLANS VLAN_72         | This is only a reference of a VLAN name. The<br>VLANs will not get resolved until the Service<br>Profile referencing this policy or template is<br>deployed. Once the Service Profile is deployed, the<br>VLANs will resolve by name on the Domain of the<br>associated server. |  |  |  |
| Basic       | + =       | iSCSI_vNIC1 Properties              | Manual Template                                                                                                    |  |  |  |
| vNICs       | VNIC Name | Basic MAC Address VLANs VLAN Groups | Policies                                                                                                    |  |  |  |
| ISCSI vNICs |           |                                     | This is only a reference of a VLAN name. The<br>VLANs will not get resolved until the Service<br>Profile referencing this policy or template is<br>deployed. Once the Service Profile is deployed, the<br>VLANs will resolve by name on the Domain of the<br>associated server. |  |  |  |

#### Configuração de vNIC iSCSI

1. Na mesma política de LAN criada, navegue até iSCSI vNICS e crie uma nova iSCSI vNIC. Não se esqueça de que o nome deve ser o mesmo que o vNIC anterior configurado. Quando o nome já estiver configurado, você poderá ver a vNIC de sobreposição e a VLAN deve ser a nativa.

| Basic        | + 💼 | Properties                 |
|--------------|-----|----------------------------|
| vNICs        |     | Basic Identifiers Policies |
| 2001 vAll0a  |     | Overlay vNIC               |
| ISUSI VINIUS |     |                            |
|              |     | Fabric ID<br>A             |
|              |     | Overlay VLAN               |

#### Configurando o iniciador

1. Para configurar o Iniciador, navegue até a guia de navegação, clique em Create IP Pool e uma janela será exibida para configurar a nova regra.

| UCS Central 📃 What are you looking for? | Q What do yo | u want to do? 🔹                 |
|-----------------------------------------|--------------|---------------------------------|
|                                         | 🗐 Create H   | lost Interface Placement Policy |
| < III Dashboard                         | Create II    | D Range Access Control Policy   |
| Welcome to UCS Central                  | কে Create If | P Pool                          |

2. Crie o endereço IP do iniciador e configure a sub-rede e o gateway padrão.

# IP Pool Create

.

| Basic       | Parent T                  | Parent Type                                                                           |                                   |
|-------------|---------------------------|---------------------------------------------------------------------------------------|-----------------------------------|
|             | Org                       | Domain Group                                                                          |                                   |
| IPv4 Blocks |                           |                                                                                       |                                   |
| IPv6 Blocks | IP Poo<br>can b<br>Servio | ols created under an orga<br>e used for IP Managemen<br>ce Profile, as well as for iS | nization<br>It via a<br>ICSI vNIC |
|             | Organiza                  | tion                                                                                  | _                                 |
|             | root                      |                                                                                       | -                                 |
|             | Name *                    |                                                                                       |                                   |
|             | iscsi_te                  | stpool                                                                                |                                   |
|             | Descripti                 | ion                                                                                   |                                   |
|             |                           |                                                                                       |                                   |

3. Associe o Pool de IPs criado com a política de LAN criada anteriormente. Para executar esta etapa, selecione a política de LAN > iSCSI vNIC > Identificadores.

| Basic       | + 8 | Properties                                |                    |       |   |
|-------------|-----|-------------------------------------------|--------------------|-------|---|
| vNICs       |     | Basic Identifiers                         | Policies           |       |   |
| iSCSI vNICs |     | Identifiers                               | IP Pool            |       | • |
|             |     | MAC Pool<br><not-assigned></not-assigned> | iscsi_testpool     |       |   |
|             |     | IP Pool<br>iscsi_testpool                 | Pool Utilization   | 1     |   |
|             |     | IQN Pool<br><not-assigned></not-assigned> | Available 📰 In Us  | e     |   |
|             |     |                                           | Settings           | Value |   |
|             |     |                                           | Parent Type        | Org   |   |
|             |     |                                           | No. of IPv4 Blocks | 1     |   |
|             |     |                                           | No. of IPv6 Blocks | 0     |   |

4. Para configurar o nome do Iniciador, navegue até o seu perfil de serviço, clique em Configurar IDs Estáticas > Identificadores > IQN e configure o Endereço IQN Estático.

|     | 🖉 🗇 🗘  😤 🗸                    | <b>.</b> | 0. |  |
|-----|-------------------------------|----------|----|--|
|     | Create Template From Profile  |          |    |  |
|     | Unbind From Template          |          |    |  |
|     | Assign Server Manually        |          |    |  |
| 1.0 | Unassign Server               |          |    |  |
| 0   | Rename                        |          |    |  |
|     | Clone                         |          |    |  |
|     | Reapply Configuration         |          |    |  |
|     | Configure Interface Placement |          |    |  |
|     | Configure Zoning              |          |    |  |
|     | Configure iSCSI Targets       |          |    |  |
| Va  | Configure Static IDs          | -        | _  |  |
| 10  | UUID Synchronization Behavior |          |    |  |
| в   | Shutdown Server               |          |    |  |
| Va  | Depart Conver                 |          |    |  |

#### Sobre esta tradução

A Cisco traduziu este documento com a ajuda de tecnologias de tradução automática e humana para oferecer conteúdo de suporte aos seus usuários no seu próprio idioma, independentemente da localização.

Observe que mesmo a melhor tradução automática não será tão precisa quanto as realizadas por um tradutor profissional.

A Cisco Systems, Inc. não se responsabiliza pela precisão destas traduções e recomenda que o documento original em inglês (link fornecido) seja sempre consultado.